# brother

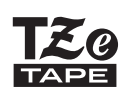

P-touch

## H110 Manual do Usuário

# Português do Brasil

O novo rotulador Brother P-touch permite que você crie uma ampla variedade de etiquetas adesivas personalizadas. Este equipamento usa fitas Brother "TZe" com largura de 3,5 a 12 mm. Os cartuchos de fita "TZe" estão disponíveis em uma variedade de cores e tamanhos. Visite o site **www.brother.com** para ter acesso a uma lista completa de fitas que podem ser usadas com o equipamento. Leia atentamente este manual antes de usar o equipamento e mantenha-o em local acessível para futuras consultas.

PRIMEIROS PASSOS

## Fonte de alimentação e cartucho de fita

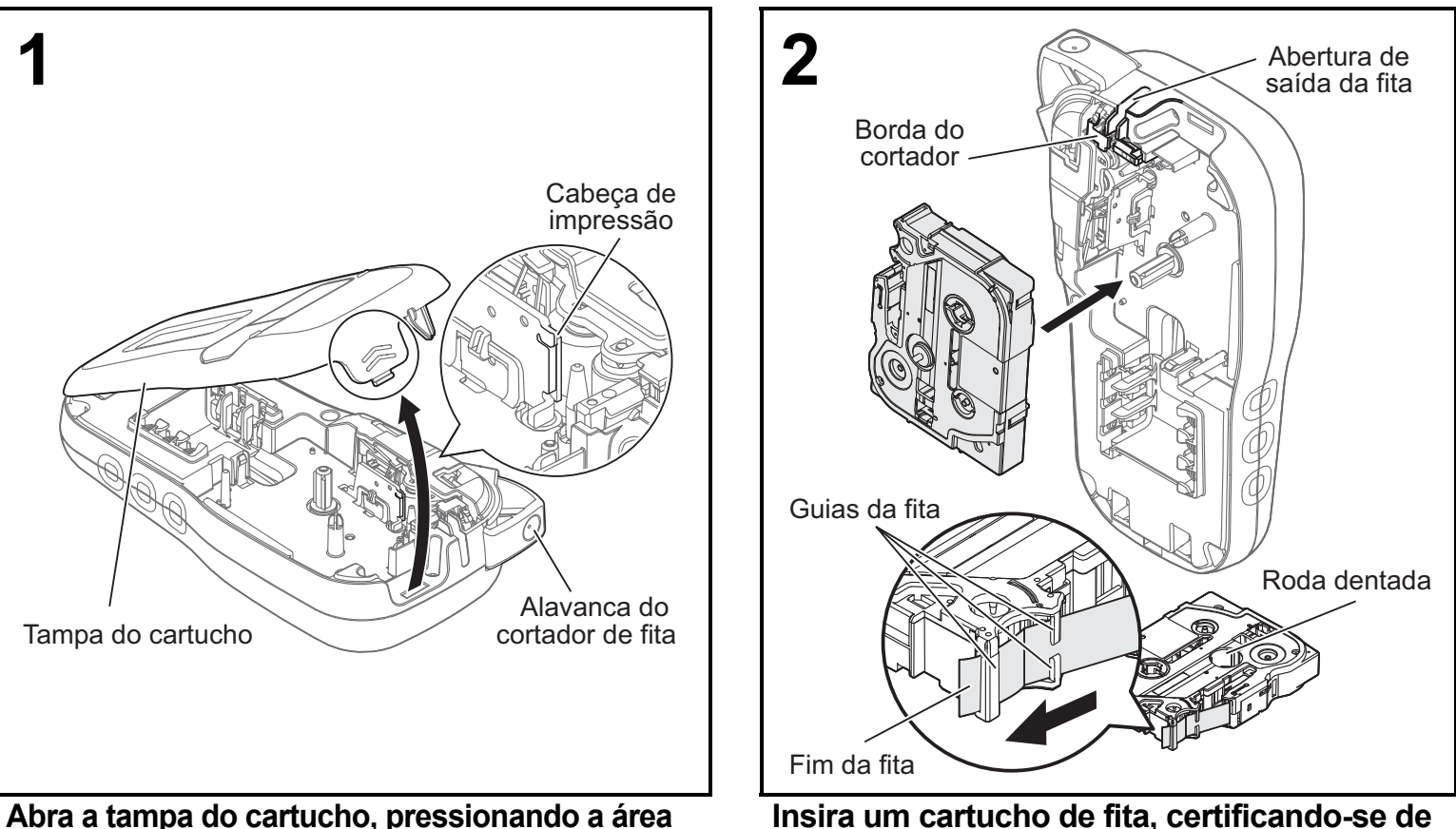

Abra a tampa do cartucho, pressionando a área realçada na borda superior do equipamento.

- Certifique-se de desligar a fonte de alimentação ao substituir pilhas ou cartuchos de fita.
- que ele se encaixe no lugar.
  Certifique-se de que a extremidade da fita permaneça sob as guias da fita.
- Use fitas Brother P-touch TZe genuínas com este equipamento.

Ver. 0

#### OBSERVAÇÃO

### Ao usar o adaptador CA opcional (AD-24A)

- Insira o cabo do adaptador na tomada do adaptador CA localizada na parte de baixo do equipamento.
   Insira o plugue na tomada elétrica padrão mais próxima.
- Para o recurso de backup da memória, use pilhas alcalinas AAA (LR03) ou baterias de níquel-hidreto metálico (HR03) junto com o adaptador CA.

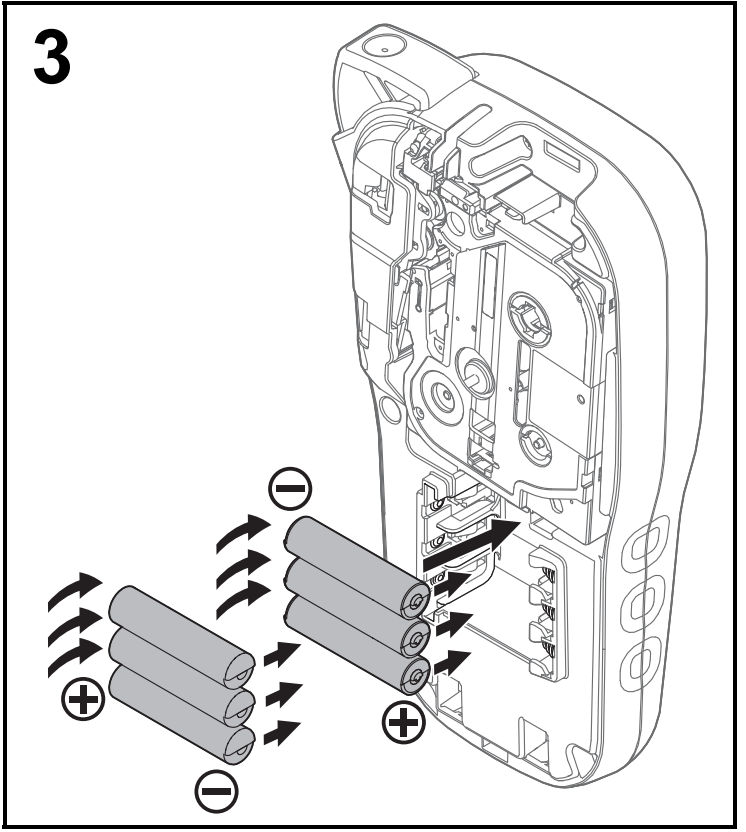

Insira seis pilhas alcalinas novas AAA (LR03) ou seis baterias de níquel-hidreto metálico (HR03) totalmente carregadas e certifique-se de que os polos positivos e negativos estejam na posição correta.

Usuários de pilhas alcalinas:

Sempre substitua todas as seis pilhas ao mesmo tempo por pilhas novas. Usuários de baterias de níquel-hidreto metálico:

Sempre substitua todas as seis pilhas ao mesmo tempo por pilhas totalmente carregadas.

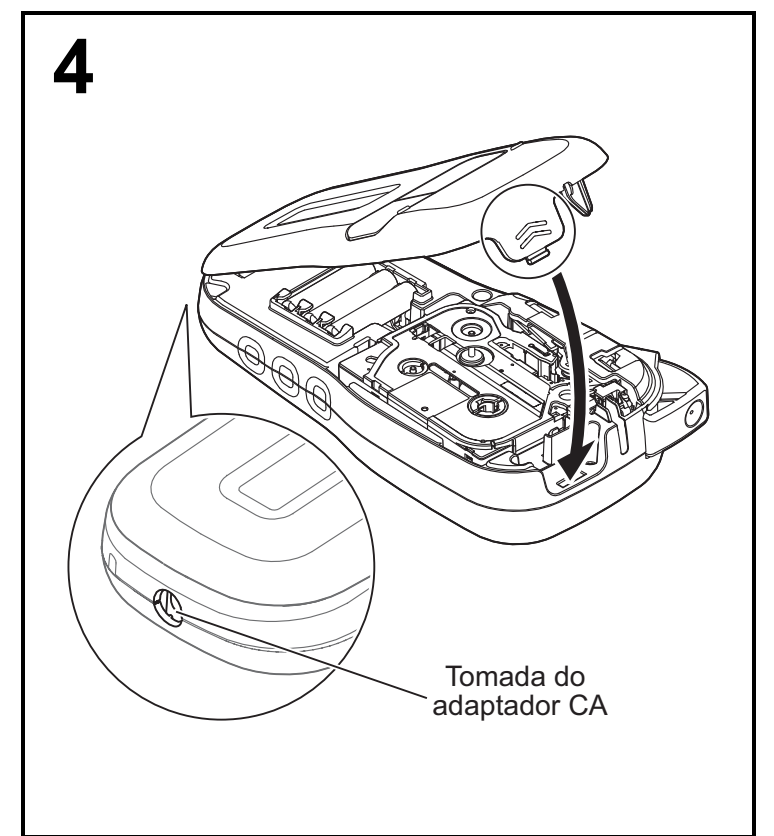

- 1 Insira os dois ganchos localizados na parte de baixo da tampa do cartucho de fita nas aberturas do equipamento.
- 2 Feche firmemente a tampa do cartucho, certificando-se de que ela se encaixe no lugar.

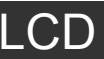

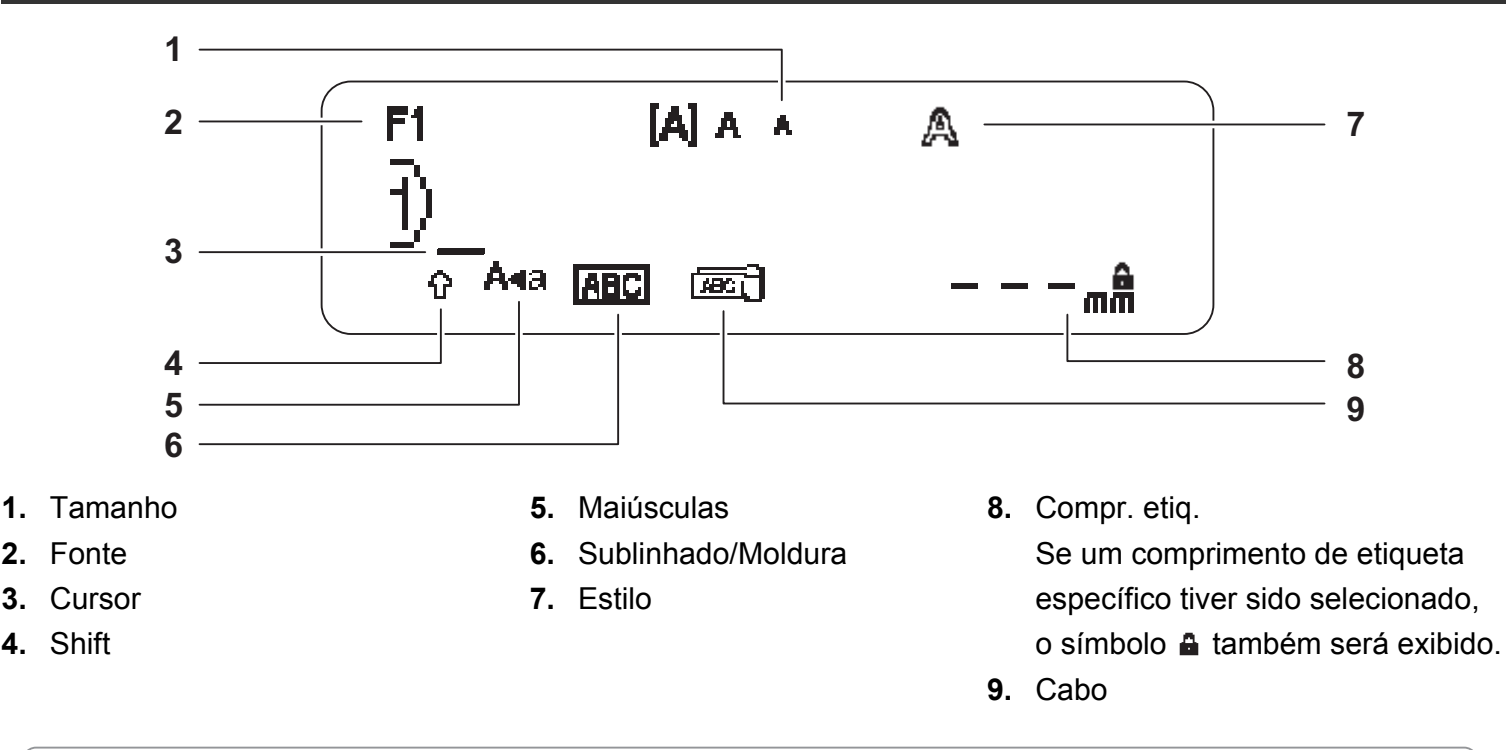

#### OBSERVAÇÃO

- O LCD mostra uma linha de 15 caracteres; porém, o texto digitado pode conter até 80 caracteres.
- O comprimento da etiqueta exibido no LCD pode ser ligeiramente diferente do comprimento real da etiqueta impressa.

### Configurações iniciais

### Ligue seu equipamento.

Use seis pilhas AAA ou o adaptador CA (AD-24A) para fornecer alimentação e pressione \_\_\_\_\_ para ligar o equipamento.

### 2 Configure o idioma.

A configuração padrão é [English].

| Menu → / ► [Idioma] ОК → / ► [English/Español/Français/Hrvatski/Italiano/                |
|------------------------------------------------------------------------------------------|
| Magyar/Melayu/Nederlands/Norsk/Polski/Português/Portug. (BR)/Română/Slovenski/Slovenský/ |
| Suomi/Svenska/Türkçe/Čeština/Dansk/Deutsch]                                              |
| Configure a unidade de medida.                                                           |
| A configuração padrão é [mm].                                                            |

| Menu → ✓/ ► [Unidade] OK → | → $/$ [polegada/mm] $OK$ . |
|----------------------------|----------------------------|
|----------------------------|----------------------------|

#### OBSERVAÇÃO

- O equipamento será desligado automaticamente se nenhuma tecla for pressionada em cinco minutos.
- Para cancelar qualquer operação, pressione  $ig< {\sf Esc}$
- Quando você pressiona OK, o equipamento mostra a mensagem "Aceito" para confirmar suas configurações.

### Teclado

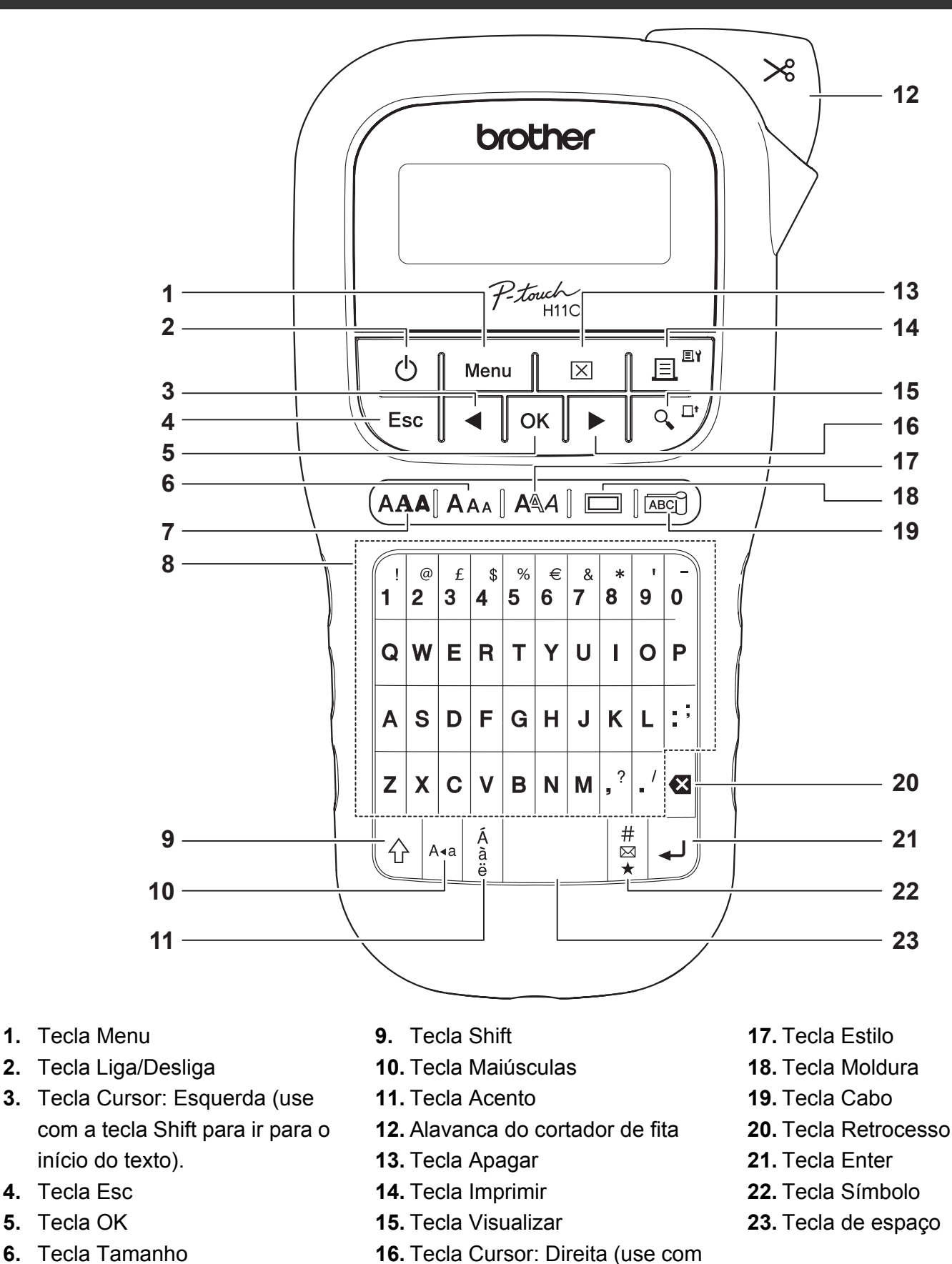

- 6. Tecla Tamanho
- 7. Tecla Fonte
- 8. Teclas de caracteres

#### OBSERVAÇÃO

• Ao selecionar as configurações, pressione a tecla de espaço para restaurar a configuração padrão.

do texto).

a tecla Shift para ir para o final

 Pressione a tecla Visualizar para exibir uma imagem gerada da etiqueta, que pode ser diferente da etiqueta real quando impressa.

## PRIMEIROS PASSOS (continuação)

### Contraste

Esta função permite configurar o brilho do LCD. Você pode selecionar um dos cinco níveis de brilho.

A configuração padrão é [0].

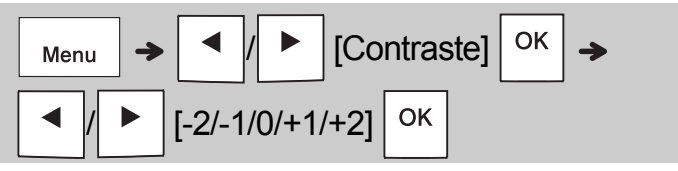

 Para retornar uma configuração para o valor padrão, pressione a tecla de espaço.

## 2 USO BÁSICO

### Inserir texto

### Alternar Maiúsculas/Minúsculas

A∢a

Pressione para alternar maiúsculas e minúsculas ao inserir texto.

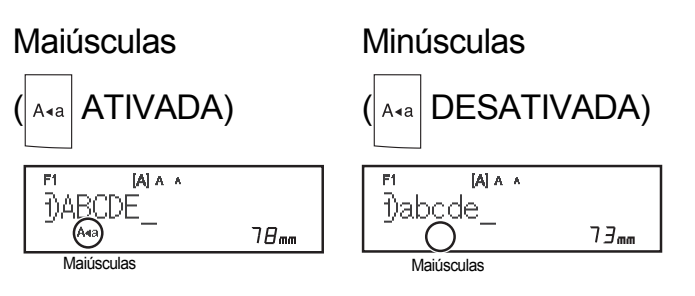

### Criar etiquetas de duas linhas

Mova o cursor para o local em que deseja iniciar

a próxima linha e pressione 4. Utilize fita de

9 ou 12 mm de largura para imprimir em duas linhas.

| P1 [4] ∧ ∧<br>])ABC_4J<br>∧4a 58mm | ABC<br>DEF |
|------------------------------------|------------|
| Linha 2                            |            |
| 420EF58_mm                         |            |

### OBSERVAÇÃO

 O símbolo de retorno (4) é exibido quando a tecla Enter é pressionada, indicando que você optou por inserir a segunda linha de texto.

### Inserir caracteres acentuados

Pressione  $\begin{bmatrix} A \\ \frac{a}{b} \end{bmatrix}$  para adicionar um caractere acentuado.

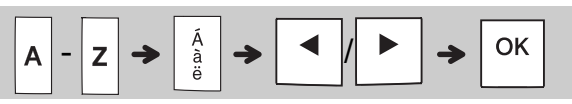

- Consulte a tabela de caracteres acentuados incluída neste manual.
- Para cancelar uma operação,

pressione \ Esc

• A ordem dos caracteres acentuados depende do idioma selecionado para o LCD.

## Inserir texto (continuação)

### Alterar a largura da etiqueta

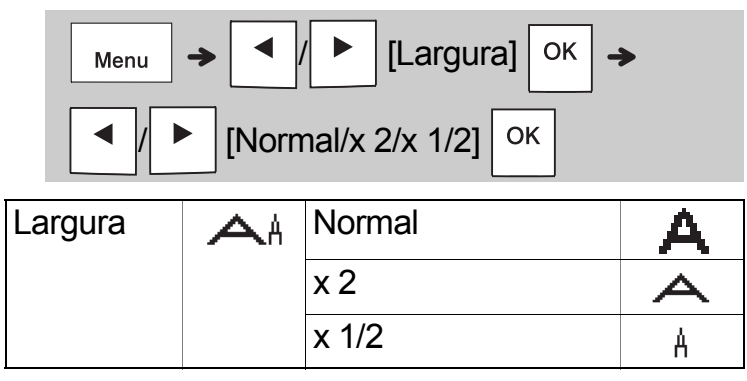

### Alterar o comprimento da etiqueta

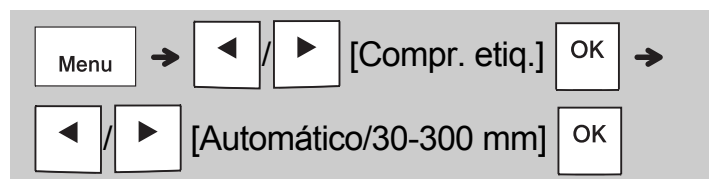

### OBSERVAÇÃO

- Após a impressão da etiqueta, corte ao longo do pontilhado impresso (:) usando uma tesoura, de forma que o comprimento da etiqueta corresponda ao que é exibido no LCD.
- Se um comprimento de etiqueta específico tiver sido selecionado, o símbolo 

   também aparecerá no LCD.
- Pressione a tecla de espaço para mostrar [Automático].
- Para retornar uma configuração para o valor padrão, pressione a tecla de espaço.

### Excluir texto

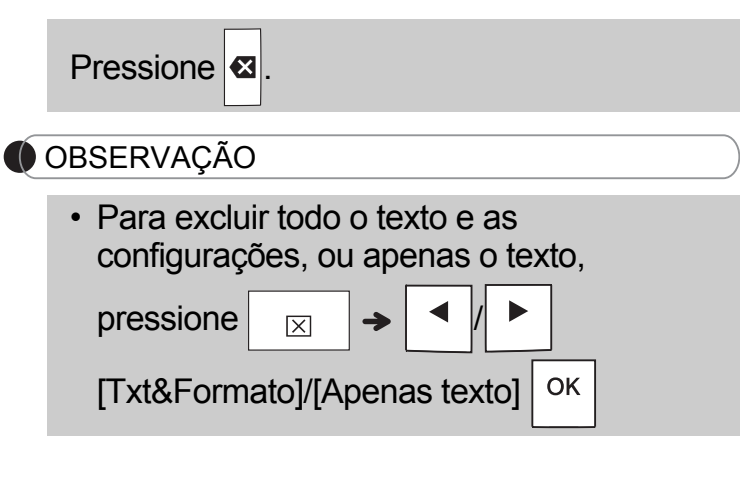

## Imprimir etiquetas

### Visualização

Você pode visualizar o texto antes da impressão.

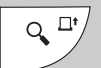

- Pressione a tecla Visualizar para exibir uma imagem gerada da etiqueta, que pode ser diferente da etiqueta real guando impressa.
- Quando não for possível exibir todo o texto no LCD de uma única vez, pressione para exibir o texto oculto.
- Pressione OK / L / Esc para sair do modo de visualização.
- Alimentação (Avanço de Fita)

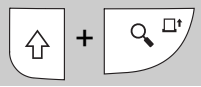

 Esta função avança aproximadamente 25 mm de fita em branco.

### Impressão

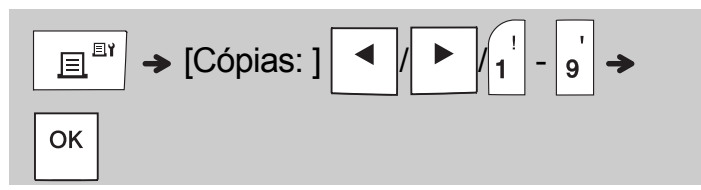

- Para imprimir uma única cópia da etiqueta, pressione οκ sem selecionar o número de cópias.
- Você pode imprimir até nove cópias de cada etiqueta.
- Para especificar o número de cópias, pressione uma tecla numérica.
- Para cortar a etiqueta, pressione a alavanca do cortador de fita, localizada no canto superior direito do equipamento, quando a mensagem "Cortar" for exibida. A mensagem "Cortar" é exibida na tela por dois segundos.
- Para evitar danos à fita, não toque na alavanca do cortador enquanto a mensagem "Aguarde" estiver sendo exibida.
- Para remover o papel protetor, dobre a etiqueta longitudinalmente, com o texto virado para dentro, para expor as bordas internas do papel protetor. Remova o papel protetor, uma peça de cada vez, e cole a etiqueta.

2 USO BÁSICO (continuação)

## Imprimir etiquetas (continuação)

### Usar opções de impressão [Numeração]

Você pode imprimir uma série de até nove etiquetas ao mesmo tempo usando o recurso de autonumeração. Este recurso permite incrementar automaticamente um número selecionado em uma unidade após a impressão de cada etiqueta. O número de etiquetas que pode ser impresso de uma vez depende do número inicial.

**Exemplo:** Para imprimir cópias de uma etiqueta que contém um número de série (0123, 0124 e 0125)

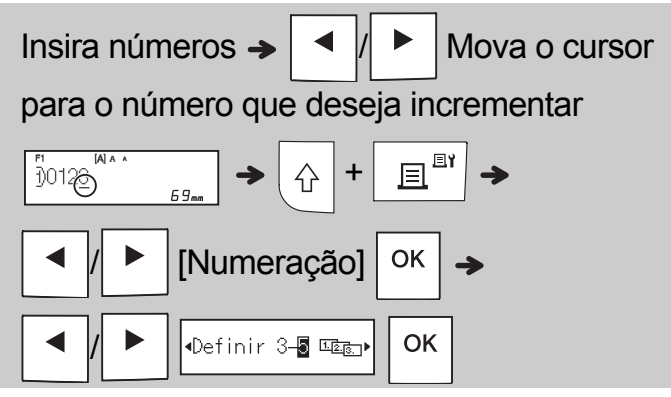

 Ao realizar a configuração, selecione o número mais alto que deseja imprimir.

### [Espelho]

**Exemplo:** Siga as instruções mostradas a seguir depois de inserir "J.SMITH" para realizar a impressão em espelho de "J.SMITH".

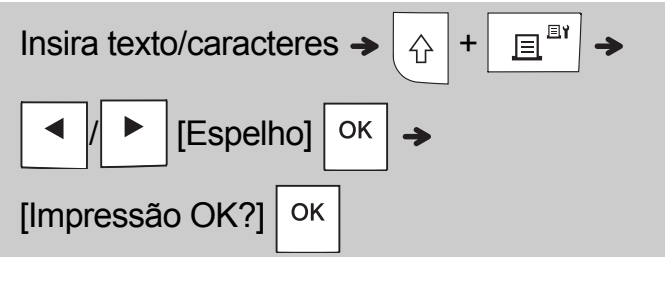

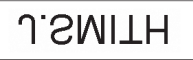

 Use fita transparente em [Espelho], de modo que as etiquetas possam ser lidas corretamente pelo lado oposto quando fixadas em vidros, janelas ou outras superfícies transparentes.

### ► Configurar margens ( Menu

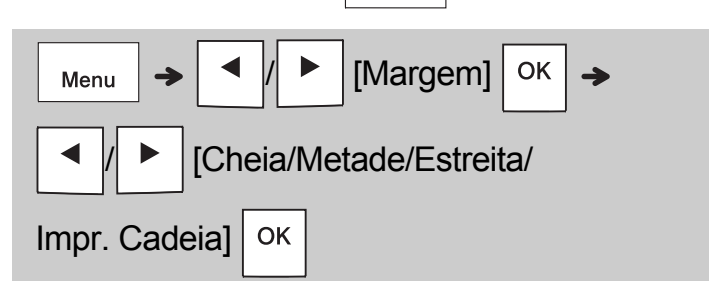

### [Cheia]/[Metade]/[Estreita]

Para deixar margens iguais nos dois lados do texto.

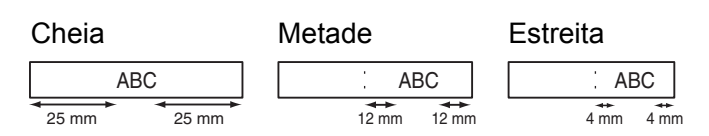

### [Impr. Cadeia]

Use esta configuração ao imprimir várias etiquetas com margens mínimas.

- 1. Insira texto.
- 2. Pressione 📃 🖽 ; [Cópias: ] aparece no visor.
- Pressione 
   / > ou use as teclas numéricas para selecionar o número de cópias.
- **4.** Pressione Οκ . A impressão é iniciada e a mensagem "Alimentar?" é exibida.
- **5.** Pressione  $\setminus Esc$  para inserir mais texto.
- 7. Quando a mensagem "Alimentar?" aparecer após a impressão da última etiqueta,

pressione OK .

8. Após o avanço da fita, pressione a alavanca do cortador para cortar a cadeia de etiquetas.

## Imprimir etiquetas (continuação)

### 🌔 OBSERVAÇÃO

- Quando a função [Impr. Cadeia] está ativada, avance a fita antes de usar o cortador, para evitar que uma parte do texto seja cortada.
- Quando a função [Metade] ou [Estreita] está ativada, o comprimento da etiqueta que é mostrado corresponde ao comprimento medido do pontilhado impresso (:) até o final da etiqueta. Usando uma tesoura, corte ao longo do pontilhado impresso (:).

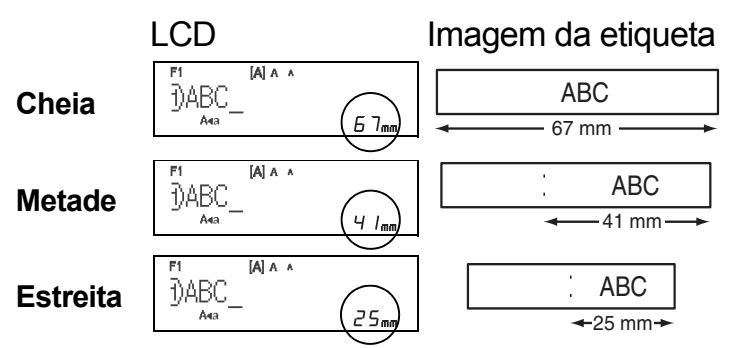

- Para imprimir mais de uma cópia de uma etiqueta com margens mínimas, configure a margem como [Estreita].
- Não puxe a fita, pois isso pode danificar o cartucho de fita.

## Salvar arquivos de etiqueta

Você pode salvar até 15 etiquetas e recarregá-las posteriormente para impressão. É possível salvar até 80 caracteres em cada arquivo e até 1.200 caracteres na memória total. Você também pode editar e substituir etiquetas armazenadas.

### Salvar

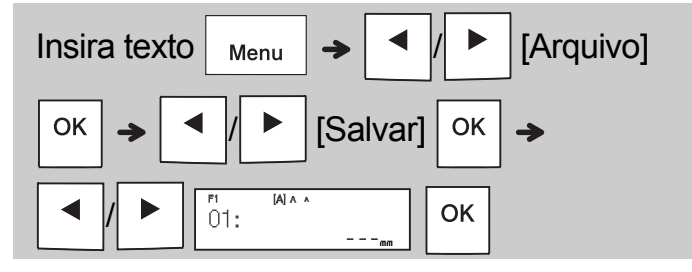

### Imprimir

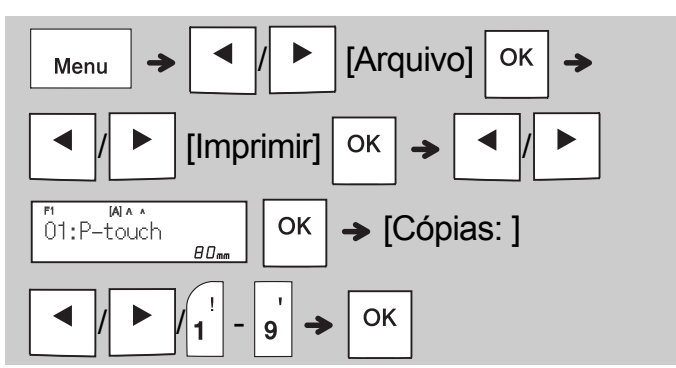

### Abrir

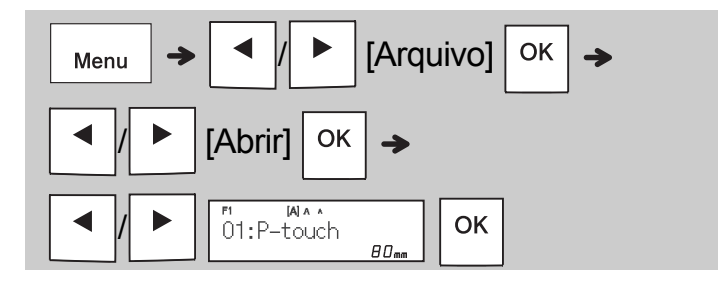

### OBSERVAÇÃO

- Você também pode acessar o menu Arquivo pressionando Menu
- Se você tentar armazenar uma etiqueta em um número que já contenha uma etiqueta armazenada, a mensagem "Substituir?" será

exibida. Pressione OK para salvar a nova

etiqueta. Pressione  $\setminus$  Esc | para cancelar.

 Você precisa digitar texto para iniciar a função salvar.

## 3 USO DE MODELOS

## Etiqueta de cabo

Esta função permite criar dois tipos de etiquetas de cabos.

Modelo de etiqueta de cabo 1: AAA AAA Modelo de etiqueta de cabo 2:

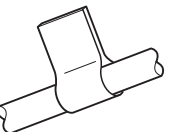

### Exemplo: Etiqueta de cabo 1

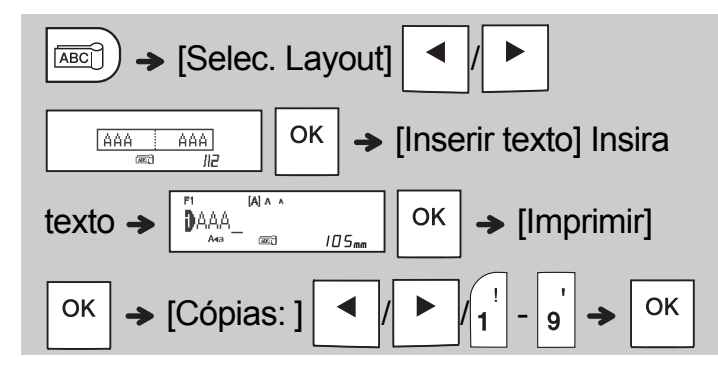

### OBSERVAÇÃO

AAA BBB

- O comprimento da etiqueta é definido automaticamente. Você não pode configurar o comprimento da etiqueta.
- Para excluir todo o texto e as configurações, ou

apenas o texto, pressione 🛛 🖂

| • | / |  |
|---|---|--|
|   |   |  |

[Txt&Formato]/[Apenas texto]

- Ao inserir texto, você pode definir valores para Fonte, Tamanho, Estilo e Moldura.
- Para sair dos modelos e retornar à tela de inserção de texto, execute uma destas ações:
  - a) Pressione \ Esc
  - b) Pressione

para selecionar [Sair]

e depois pressione OK quando a mensagem "Imprimir" for exibida.

- Para visualizar etiquetas, pressione a tecla Visualizar quando a mensagem [Imprimir] for exibida no LCD.
- Não é possível salvar na memória as etiquetas criadas com o uso de modelos.

## Etiqueta de texto

Esta função permite criar várias etiquetas usando os modelos incorporados. Consulte a tabela de modelos de etiquetas de texto incluída neste manual.

Exemplo:

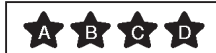

[Modelo que inclui um gráfico repetido]

### OBSERVAÇÃO

- Pressione a tecla de espaço para retornar à configuração inicial do modo "Compr. etiq.".
   A configuração inicial é [Automático].
- Para apagar o texto, mova o cursor para o lado direito do texto que deseja apagar

e pressione  $\mathbf{X}$ .

 Para apagar todo o texto, pressione a mensagem "Nenhum design" é exibida.

Pressione OK para apagar. Pressione Esc para cancelar.

- Não é possível definir valores para Fonte, Tamanho, Estilo e Moldura durante a inserção de texto.
- Se você definir um comprimento de etiqueta maior que o padrão ([Automático]), a etiqueta de texto será impressa repetidamente com o comprimento definido. Dependendo do comprimento definido, é possível que a etiqueta de texto não seja totalmente impressa.
- A configuração disponível para comprimento de etiqueta varia em função da quantidade de texto inserida.
- Esses modelos estão disponíveis para cartuchos de fita largos de 12 mm.
- Os modelos não podem ser editados.

## Etiqueta de texto (continuação)

- Para sair dos modelos e retornar à tela de inserção de texto, execute uma destas ações:
- a) Pressione Esc.
  b) Pressione pressione para selecionar [Sair]
  e depois pressione OK quando a mensagem
  "Imprimir" for exibida.
- Para visualizar etiquetas, pressione a tecla Visualizar quando a mensagem [Imprimir] for exibida no LCD.
- Não é possível salvar na memória as etiquetas criadas com o uso de modelos.
- Quando você acessa o modelo de etiqueta de texto ou a etiqueta padrão, seu modelo de etiqueta impresso mais recentemente é recuperado.

## Etiqueta padrão

Essa função permite criar etiquetas exclusivas usando os modelos incorporados. Consulte a tabela de modelos de etiquetas padrão incluída neste manual.

Não é possível inserir texto em modelos de etiquetas padrão.

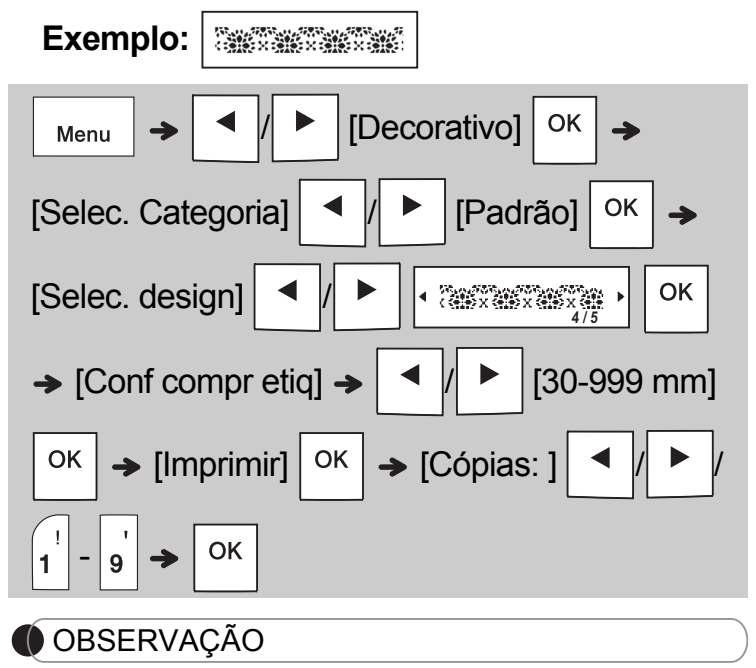

- Pressione a tecla de espaço para retornar à configuração inicial do modo "Compr. etiq.". A configuração inicial é [100 mm].
- Esses modelos estão disponíveis para cartuchos de fita largos de 12 mm.
- Os modelos não podem ser editados.
- Para sair dos modelos e retornar à tela de inserção de texto, execute uma destas ações:

a) Pressione Esc
b) Pressione / para selecionar [Sair] e
depois pressione OK quando a mensagem
"Imprimir" for exibida.

- Para visualizar etiquetas, pressione a tecla Visualizar quando a mensagem [Imprimir] for exibida no LCD.
- Não é possível salvar na memória as etiquetas criadas com o uso de modelos.
- Quando você acessa o modelo de etiqueta de texto ou a etiqueta padrão, seu modelo de etiqueta impresso mais recentemente é recuperado.

## 4 TECLAS DE FORMATAÇÃO

## Tecla Fonte AAA

# Pressione (AAA) para alterar as configurações de fonte.

|    |         |        | Selecione as |     |
|----|---------|--------|--------------|-----|
|    | configu | rações | ок           |     |
| =0 | nte     | AA     | Helsinki     | A 1 |

|  | Brussels | A 1 |
|--|----------|-----|
|  | Florida  | A1  |
|  |          |     |

## Tecla Tamanho AAA

Pressione AAA para alterar as configurações de tamanho.

| $A_{A_A} \rightarrow \checkmark / \blacktriangleright Selecione as$<br>configurações OK |    |         |   |
|-----------------------------------------------------------------------------------------|----|---------|---|
| Tamanho                                                                                 | Ал | Grande  | A |
|                                                                                         |    | Médio   | A |
|                                                                                         |    | Pequeno |   |

## Tecla Estilo

# Pressione A para alterar as configurações de estilo.

| $A = 4 / \blacktriangleright Selecione as$ |              |           |                 |
|--------------------------------------------|--------------|-----------|-----------------|
| configur                                   | ações        | ок        |                 |
| Estilo                                     | AA           | Normal    | А               |
|                                            |              | Negrito   | Α               |
|                                            |              | Contorno  | A               |
| Sombra                                     |              | A         |                 |
|                                            |              | Itálico   | А               |
|                                            |              | I+Negrito | A               |
|                                            | I+Contorno 🦼 |           | A               |
| I+Sombra                                   |              | A         |                 |
|                                            |              | Vertical  | $\triangleleft$ |
|                                            |              | V+Negrito | ۷               |

### Tecla Moldura 🗖

Pressione para selecionar o desenho da moldura. Consulte a tabela de desenhos de molduras incluída neste manual.

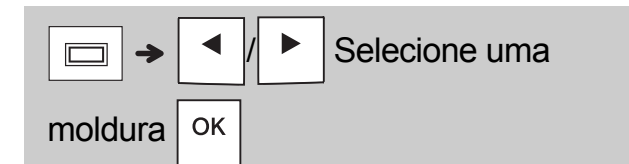

### OBSERVAÇÃO

• Para cancelar uma operação, pressione igllarel

Esc

- Consulte a tabela de exemplos de fontes incluída neste manual.
- O tamanho real da fonte impressa depende da largura da fita, do número de caracteres e do número de linhas da etiqueta. Quando os caracteres atingem o tamanho mínimo, a fonte selecionada é alterada para uma fonte padrão baseada no estilo Helsinki. Isso permite imprimir etiquetas usando o menor tamanho de texto possível para etiquetas estreitas ou multilinha.

## Tecla Símbolo

### Inserir símbolos

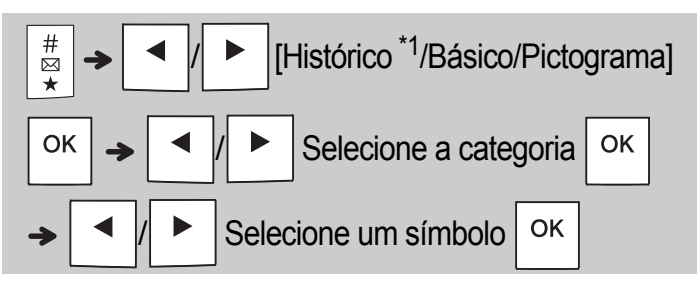

- Consulte a tabela de símbolos incluída neste manual.
- Para cancelar uma operação, pressione Esc
- \*1 Quando você seleciona símbolos, até sete símbolos recentemente usados são adicionados ao Histórico.
- Se escolher Histórico, você não poderá selecionar a categoria.
- Para selecionar itens das categorias Básico e Pictograma, pressione as teclas de atalho incluídas neste manual.

#### Básico

| Pontuação  | Tecla de<br>espaço | Unidade     | D |
|------------|--------------------|-------------|---|
| Matemática | Α                  | Letra grega | E |
| Parênteses | В                  | Número      | F |
| Setas      | С                  | Formato     | G |

#### ▶ Pictograma

| Escritório   | Tecla de<br>espaço | Esportes     | Η |
|--------------|--------------------|--------------|---|
| Sinal        | Α                  | Animal       | - |
| Datacom/AV   | В                  | Feriado      | J |
| Eletricidade | С                  | Alim./Bebida | К |
| Diversão     | D                  | Cozinha      | L |
| Smiley       | E                  | Jardim       | Μ |
| Vestuário    | F                  | Bricolagem   | Ν |
| Veículo      | G                  | Escola       | ο |

## 5 OUTRAS INFORMAÇÕES

## Especificações

Dimensões:<br/>(L x P x A)Aproximadamente 109 (L) x 202 (P) x 55 (A) mmPeso:Aproximadamente 400 g<br/>(sem pilhas e cartucho de fita)Fonte de<br/>alimentação:Seis pilhas AAA alcalinas (LR03)<br/>Seis baterias de níquel-hidreto metálico AAA (HR03) \*1<br/>Adaptador CA opcional (AD-24A)Cartucho<br/>de fita:Larguras de fita TZe para Brother P-touch:<br/>3,5 mm, 6 mm, 9 mm, 12 mm

\*1 Visite o site <u>support.brother.com</u> para obter as informações mais recentes sobre baterias recomendadas.

### Acessórios

| Cartuchos<br>de fita: | Visite o site Brother Solutions Center,<br>em <u>support.brother.com</u> , para obter<br>as informações mais recentes sobre<br>consumíveis. |
|-----------------------|----------------------------------------------------------------------------------------------------|
| Adaptador CA:         | AD-24A                                                                                                    |
| Unidade<br>de corte:  | TC-4 (substituição)                                                                                                    |

Se a lâmina de corte for danificada devido ao uso repetitivo e não for possível cortar a fita de maneira adequada, gire a placa da unidade de corte, conforme mostrado na ilustração ①.

Se o problema persistir, instale uma nova unidade de corte (código da peça TC-4), que pode ser adquirida em um revendedor autorizado Brother.

### Substituição da unidade de corte

- Puxe as duas seções da unidade de corte (em verde) na direção das setas, conforme mostrado na ilustração (2).
- 2. Instale a nova unidade de corte. Empurre-a até que se encaixe no lugar.

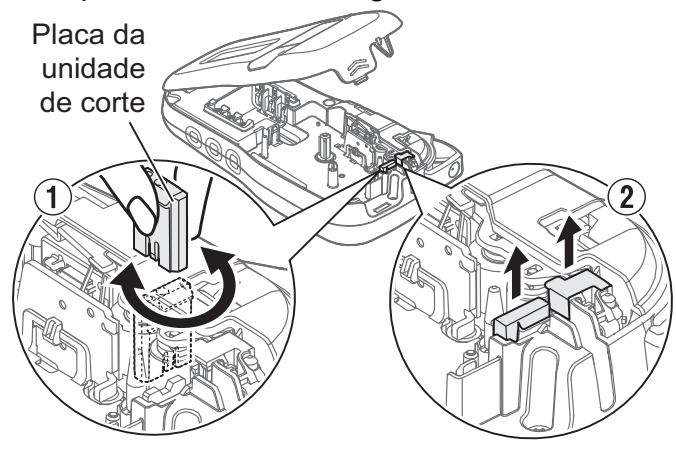

### **ADVERTÊNCIA**

Não toque na lâmina de corte diretamente com os dedos.

## Solução de problemas

### Mensagem de erro

| Mensagem                            | Causa/ação corretiva                                                                                                    |  |  |  |  |  |  |  |  |  |  |  |
|-------------------------------------|----------------------------------------------------------------------------------------------------|--|--|--|--|--|--|--|--|--|--|--|
| Bateria fraca!                      | Se estiver usando pilhas alcalinas AAA: Substitua as<br>pilhas usadas por seis pilhas alcalinas AAA novas.<br>Não misture pilhas novas e usadas ou pilhas alcalinas<br>com outros tipos de pilhas.<br>Se estiver usando baterias de níquel-hidreto metálico:<br>Carregue-as totalmente.                                                   |  |  |  |  |  |  |  |  |  |  |  |
| Bateria vazia!                      | As pilhas/baterias instaladas estão com carga baixa e devem ser substituídas para manter a continuidade da operação.                                                                                                    |  |  |  |  |  |  |  |  |  |  |  |
| Inválido!                           | <ul> <li>Nao navia texto acima do cursor quando a opção<br/>[Numeração] foi selecionada.</li> <li>Você selecionou um caractere inválido para<br/>[Numeração].</li> <li>Você selecionou um número inválido para<br/>[Compr. etiq.].</li> <li>Você inseriu um valor inválido para o comprimento<br/>da etiqueta ao usar modelos.</li> </ul> |  |  |  |  |  |  |  |  |  |  |  |
| Sem dados!                          | Você tentou imprimir um arquivo de texto quando<br>não havia dados armazenados na memória.                                                                                                    |  |  |  |  |  |  |  |  |  |  |  |
|                                     | Você pressionou <u>I</u> + <u>I</u> <sup>II</sup> sem inserir texto.                                                                                                    |  |  |  |  |  |  |  |  |  |  |  |
|                                     | Você pressionou                                                                                                    |  |  |  |  |  |  |  |  |  |  |  |
|                                     | • Ao usar modelos, não pressione OK ou                                                                                                    |  |  |  |  |  |  |  |  |  |  |  |
| Só 2 linhas!/<br>Só 1 linha!        | <ul> <li>Certifique-se de não exceder o número máximo<br/>de linhas permitido (duas).</li> <li>Você tentou imprimir ou visualizar duas linhas de<br/>texto com uma fita de 3,5 ou 6 mm instalada. Instale<br/>uma fita mais larga.</li> </ul>                                                                                             |  |  |  |  |  |  |  |  |  |  |  |
| Sem fita!                           | Você tentou imprimir, avançar ou visualizar uma etiqueta sem nenhum cartucho instalado.                                                                                                    |  |  |  |  |  |  |  |  |  |  |  |
| Cort. fechado                       | Você pressionou a alavanca do cortador de fita<br>durante o processo de impressão.                                                                                                    |  |  |  |  |  |  |  |  |  |  |  |
| Texto cheio!                        | Certifique-se de não exceder o número máximo<br>de caracteres permitido (80 caracteres para texto,<br>50 caracteres para modelos. Se a sua mensagem<br>contiver símbolos, o número máximo de caracteres<br>poderá ser reduzido).                                                                                                    |  |  |  |  |  |  |  |  |  |  |  |
| Lim. de Texto!<br>Reduza o<br>texto | Como o número de caracteres inseridos excede o comprimento da etiqueta, reduza o texto ou selecione [Automático] como o comprimento da etiqueta.                                                                                                    |  |  |  |  |  |  |  |  |  |  |  |
| Sem<br>moldura?                     | <ul> <li>Impressão em fita de 3,5 mm com configuração<br/>inválida de Moldura ATIVADA.</li> <li>(Selecione OK para imprimir sem moldura ou</li> </ul>                                                                                                    |  |  |  |  |  |  |  |  |  |  |  |
|                                     | Esc para cancelar.)                                                                                                    |  |  |  |  |  |  |  |  |  |  |  |
| Alimentar?                          | <ul> <li>Avanço de fita após a impressão quando a opção<br/>[Impr. Cadeia] está selecionada. Consulte<br/>"Configurar margens".</li> </ul>                                                                                                    |  |  |  |  |  |  |  |  |  |  |  |
| Inserir 12mm                        | Apenas o cartucho de fita de 12 mm pode ser usado<br>para modelos.                                                                                                    |  |  |  |  |  |  |  |  |  |  |  |
| Fita Errada!<br>Use fita TZe        | • Use um cartucho de fita com a marca TZo.                                                                                                    |  |  |  |  |  |  |  |  |  |  |  |

### ► O que fazer quando...

|                                                                                                    | •                                                                                                    |
|----------------------------------------------------------------------------------------------------|----------------------------------------------------------------------------------------------------|
| Problema                                                                                                    | Solução                                                                                                    |
| O visor<br>permanece<br>apagado quando o<br>equipamento é<br>ligado.                                                                                | <ul> <li>Certifique-se de ter instalado as pilhas com os<br/>polos positivos e negativos na posição correta.</li> <li>Se a carga das pilhas estiver baixa, substitua-as<br/>por seis pilhas alcalinas AAA novas. Não misture<br/>pilhas novas e usadas ou pilhas alcalinas com<br/>outros tipos de pilhas.</li> <li>Certifique-se de ter conectado o adaptador<br/>AD-24A corretamente.</li> </ul> |
| Quando a etiqueta<br>é impressa,<br>a margem<br>(espaço) é muito<br>grande nos dois<br>lados do texto.                                              | Consulte "Configurar margens" neste manual do<br>usuário e selecione [Metade] ou [Estreita] para<br>definir margens menores para a etiqueta.                                                                                                    |
| O equipamento<br>não imprime ou<br>os caracteres<br>impressos não<br>são formados<br>corretamente.                                                  | <ul> <li>Certifique-se de ter inserido o cartucho de fita corretamente.</li> <li>Se o cartucho de fita estiver vazio, substitua-o.</li> <li>Certifique-se de ter fechado a tampa do cartucho corretamente.</li> </ul>                                                                                                    |
| As configurações<br>do equipamento<br>foram restauradas<br>automaticamente.                                                                         | <ul> <li>A carga das pilhas pode estar baixa. Substitua<br/>as pilhas usadas por seis pilhas alcalinas AAA<br/>novas. Não misture pilhas novas e usadas ou<br/>pilhas alcalinas com outros tipos de pilhas.</li> <li>Se a alimentação permanecer desconectada<br/>por mais de três minutos, todos os textos e<br/>formatos exibidos no visor serão perdidos.</li> </ul>                            |
| Uma linha<br>horizontal em<br>branco aparece na<br>etiqueta impressa.                                                                               | Pode haver resíduo de poeira na cabeça de<br>impressão. Remova o cartucho de fita e, usando<br>um cotonete seco, limpe a cabeça de impressão<br>com um movimento suave, para cima e para<br>baixo. A fita de limpeza da cabeça de impressão<br>(TZe-CL3, opcional) também está disponível.                                                                                                    |
| O equipamento<br>está "bloqueado"<br>(ou seja, nada<br>acontece quando<br>uma tecla é<br>pressionada,<br>embora o<br>equipamento<br>esteja ligado). | Consulte "Reiniciar o equipamento".                                                                                                    |
| O equipamento<br>desliga quando<br>você tenta<br>imprimir.                                                                                          | <ul> <li>A carga das pilhas pode estar baixa. Substitua<br/>as pilhas usadas por seis pilhas alcalinas AAA<br/>novas. Não misture pilhas novas e usadas ou<br/>pilhas alcalinas com outros tipos de pilhas.</li> <li>Certifique-se de ter inserido as pilhas<br/>corretamente.</li> <li>Um adaptador incorreto está sendo usado; o<br/>adaptador recomendado é o modelo AD-24A.</li> </ul>         |
| A fita não avança<br>corretamente ou<br>fica presa dentro<br>do equipamento.                                                                        | <ul> <li>Certifique-se de que a extremidade da fita<br/>permaneça sob as guias da fita.</li> <li>A alavanca do cortador é pressionada durante a<br/>impressão. Não toque na alavanca do cortador<br/>durante a impressão.</li> </ul>                                                                                                    |
| Para alterar<br>a configuração<br>de idioma.                                                                                                    | Consulte "Configurações iniciais".                                                                                                    |

### 6

## DICAS IMPORTANTES (continuação)

### Atalhos

| Idioma       | Menu -> Tecla de espaço                                 |
|--------------|---------------------------------------------------------|
| Largura      | Menu                                                    |
| Compr. etiq. | Menu → <sup>@</sup> 2                                   |
| Margem       | $Menu \rightarrow \begin{bmatrix} f \\ 3 \end{bmatrix}$ |
| Arquivo      | Menu → 4                                                |
| Decorativo   | Menu $\rightarrow 5^{\%}$                               |
| Unidade      | Menu $\rightarrow \begin{bmatrix} \\ 6 \end{bmatrix}$   |
| Contraste    | Menu                                                    |

## Reiniciar o equipamento

Você pode reiniciar o equipamento para restaurar as configurações de fábrica ou para corrigir problemas de funcionamento. Todos os textos, configurações e arquivos armazenados são apagados.

tecla bara ligar novamente o equipamento.

2 Solte primeiro o botão Liga/Desliga e depois solte as teclas 🖓 e 🖪.

O equipamento é ligado com a memória interna restaurada.

### 

O USO DE UMA COMBINAÇÃO DE PILHAS DE TIPOS DIFERENTES (COMO PILHAS ALCALINAS E BATERIAS DE NÍQUEL-HIDRETO METÁLICO) PODE RESULTAR EM EXPLOSÃO. DESCARTE AS PILHAS USADAS DE ACORDO COM AS INSTRUÇÕES.

### OBSERVAÇÃO

### Recomendações para pilhas/baterias

- Remova as pilhas/baterias se não pretender usar o equipamento por um período prolongado.
- Descarte as pilhas/baterias em um ponto de coleta adequado e não em lixeiras de resíduos comuns. Além disso, certifique-se de obedecer todas as regulamentações federais, estaduais e municipais.
- Ao armazenar ou descartar pilhas/baterias, embale-as individualmente (com fita adesiva, por exemplo), para evitar curto-circuito. (Veja a figura mostrada a seguir.)

(Exemplo de isolamento de pilha/bateria)

- 1. Fita adesiva
- 2. Pilha alcalina ou bateria de níquel-hidreto metálico

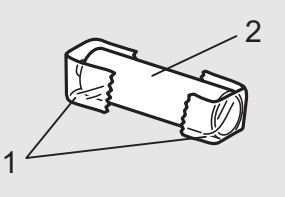

| Catego      | Símbolos (Básico) |   |    |   |   |                   |     |     |                 |          |              |     |     |     | %α    |          |    |     |     |  |  |  |
|-------------|-------------------|---|----|---|---|-------------------|-----|-----|-----------------|----------|--------------|-----|-----|-----|-------|----------|----|-----|-----|--|--|--|
| Pontuação   | ?!&               | • | ,  | : | • | 11                | I   | •   | ?               | ļ        | Ś            | i – | &   | ~ _ |       | \ .      | י  | * @ | ¢ # |  |  |  |
| Matemática  | +×±               | + | _  | × | ÷ | ±                 | =   | ≧   | ≦               | ≠        |              |     |     |     |       |          |    |     |     |  |  |  |
| Parênteses  | 0[]               | ( | )  | [ | ] | <                 | >   | ~   | <b>&gt;&gt;</b> |          |              |     |     |     |       |          |    |     |     |  |  |  |
| Setas       | ⇒1                | - | -  | 1 | ₽ | $\leftrightarrow$ | 4   | 1   |                 |          |              |     |     |     |       |          |    |     |     |  |  |  |
| Unidade     | %\$               | % | \$ | ¢ | € | £                 | ¥   | 梎   | 0               | ft.      | in.          | m²m | °CC | lс  | )z.ll | b.°      | F° | С   |     |  |  |  |
| Letra grega | αβ                | a | β  | γ | δ | μ                 | Ω   | φ   | Σ               | <u>a</u> | <u>0</u>     |     |     |     |       |          |    |     |     |  |  |  |
| Número      | 2 <sup>3</sup> IV | 2 | 3  | 2 | 3 | 1⁄4               | 1⁄3 | 1⁄2 | 2/3             | 3⁄4      |              |     | IV  | V١  | / \   | /  \     | /  | IX  | Х   |  |  |  |
| Formato     | ●☆                |   | 0  |   |   | $\star$           | ☆   | •   | ŝ               | V        | $\heartsuit$ | • ◊ | •   | ද්ද |       | $\Delta$ |    | 7   |     |  |  |  |

| Catego             | ria                            | Símbolos (Pictograma)                                                                                                    | ÷ |
|--------------------|--------------------------------|----------------------------------------------------------------------------------------------------|---|
| Escritório         |                                | ◩◚▯◴៤◗◸◓▱◓◷੧≍▯◪                                                                                                    |   |
| Sinal              | ∆⊘                             | ♥♥⚠♫♥♥ஜ                                                                                                    |   |
| Datacom/AV         |                                | $\square \blacksquare = \blacksquare \Rightarrow \Rightarrow \blacksquare \land \square \Box \Box \Box \boxdot \textcircled$ |   |
| Eletricidade       | ŤΦ                             | ≟∼┉⊣⊢Ůд⊂≖                                                                                                    |   |
| Diversão           | a <sup>re</sup> t <sub>2</sub> | ∽♪∻⊕*❷`爸`⇔`∟♪∮✿                                                                                                    |   |
| Smiley             | 98                             | $\textcircled{\begin{tabular}{lllllllllllllllllllllllllllllllllll$                                                           |   |
| Vestuário          | <b>27</b> 92                   | 21 6 9 8 19 4 11                                                                                                    |   |
| Veículo            | 8¢                             |                                                                                                    |   |
| Esportes           | ∞₽                             | ~>♥@@@\$#₽.\$                                                                                                    |   |
| Animal             | <b>8</b> 0                     |                                                                                                    |   |
| Feriado            | @?ä                            | ◎ \$ \$ \$ \$ \$ \$ \$ \$ \$ \$ \$ \$ \$ \$ \$ \$ \$ \$ \$                                                                   |   |
| Alim./Bebida       | <b>%</b> #                     | <i>8</i> 3 1 1 2 2 2 2 2 2 2 2 2 2 2 2 2 2 2 2 2                                                                             |   |
| Cozinha            | ø <del>©</del>                 | ⌀∥Ѻ&\$\$\$\$€₽₿                                                                                                    |   |
| Jardim             | <b>#</b> CP                    | ▓@ௐ∰≇∻必斧斧ᠿ```````````                                                                                                    |   |
| Faça você<br>mesmo | S.                             | <b>```</b> \$\$\$€ <b>7</b> @                                                                                                |   |
| Escola             | AŞ                             | ♣ ў ← ☷ № ▲ 🧶 🖾 🎒                                                                                                    |   |

|     |                    |                    |     |          | uado         | os       |      |      |    |           |     |        |      |     |            |   |    |  |  |
|-----|--------------------|--------------------|-----|----------|--------------|----------|------|------|----|-----------|-----|--------|------|-----|------------|---|----|--|--|
| A   | ÁÀ                 | а                  | á   | à        | â            | ä        | æ    | ã    | ą  | åā        | ă   |        |      |     |            |   |    |  |  |
| С   | ÇČ(                | с                  | Ç   | Č        | Ć            |          |      |      | d  | d' å      | ðđ  |        |      |     |            |   |    |  |  |
| E   | ÉÈÉ                | ËËĘĔ               |     | е        | é            | è        | ê    | ë    | ę  | ě         | ė   | ē      |      |     |            |   |    |  |  |
| G   | ĢĞ                 |                    | I   | ĺÌÎ      | ΪĮĪİ         | g        | ģ    | ğ    |    |           |     |        | i    | ĺÌ  | ÎΪ         | į | ĪI |  |  |
| к   | Ķ                  |                    | L   | ŁĹĻ      | Ľ            | k        | ķ    |      |    |           |     |        | I    | łĺ  |            |   |    |  |  |
| N   | ÑŇI                | ŃŅ                 | R   | ŘŔI      | Ŗ            | n        | ñ    | ň    | ń  | ņ         |     |        | r    | řŕ  | ŗ          |   |    |  |  |
| 0   | ÓÒ                 | ÔØÖ                | Õ ( | ΕŐ       |              | ο        | Ó    | Ò    | Ô  | Ø         | Ö   | õ      | œ    | Ő   |            |   |    |  |  |
| S   | ŠŚŚ                | ŞŞβ                | т   | ŤŢŀ      | D            | s        | Š    | Ś    | Ş  | Ş         | ß   |        | t    | ťţþ |            |   |    |  |  |
| U   | ÚÙ                 | ÛÜŲ                | Ůl  | JŰ       |              | u        | ú    | ù    | Û  | ü         | ų   | ů      | ūί   | Ì.  |            |   |    |  |  |
| Y   | ÝΫ                 |                    | z   | ŽŹŻ      | Ż            | У        | ý    | ÿ    |    |           |     |        | z    | ŽŹ  | Ż          |   |    |  |  |
|     | Exemplos de fontes |                    |     |          |              |          |      |      |    |           |     |        |      |     |            |   |    |  |  |
| Hel | sinki              | A                  | BC  | \$£€39   |              | Flo      | rida |      |    | ABC\$£€39 |     |        |      |     |            |   |    |  |  |
| Bru | ssels              | A                  | BC  | \$£€39   | )            |          |      |      |    |           |     |        |      | -   |            |   |    |  |  |
|     |                    |                    |     | <b>.</b> | -<br>        |          |      |      |    |           |     |        |      |     |            |   |    |  |  |
|     |                    |                    |     | Мо       | delos de eti | quetas   | s de | text | 0  |           |     | .,,    |      |     |            |   |    |  |  |
| 01  |                    | ABCD               |     | 05       |              |          |      |      |    |           | 08  | 8 ABCD |      |     |            |   |    |  |  |
| 02  |                    | A B C D            | I   | 06       |              | D        |      |      |    | 09        | ••• | ABCD   |      |     |            |   |    |  |  |
| 03  | 1                  |                    |     | 07       |              |          |      |      | 10 | ABCD      |     |        |      |     |            |   |    |  |  |
| 04  |                    |                    |     |          |              |          |      |      |    |           |     |        |      |     |            |   |    |  |  |
|     |                    |                    |     |          |              |          |      |      |    |           |     |        |      |     |            |   |    |  |  |
|     |                    |                    |     | M        | odelos de et | iqueta   | s pa | drã  | 0  |           |     |        |      |     |            |   |    |  |  |
| 01  |                    |                    | 03  |          | <u>in Oc</u> | <u>S</u> | N.S. | Ŵ    |    | 05        | 6   |        | 75 🍎 | •   | <b>3</b> 5 | õ |    |  |  |
| 02  | ••••               | •••••              |     | • 04     |              |          |      |      |    |           |     |        |      |     |            |   |    |  |  |
|     |                    |                    |     |          | Desenhos o   | le mol   | dura | is   |    |           |     |        |      |     |            |   |    |  |  |
| 01  | Desa<br>(Sem r     | tivado<br>noldura) | 05  | Ş        |              | 09       |      | 666  |    |           | 1   |        | 13   | *   | *          | * | *  |  |  |
| 02  | AB                 | CDE                | 06  | <        |              | 10       |      | ſ    |    | Ď         |     |        | 14   | ٧   | <b>)</b>   |   |    |  |  |

3

15

16

1

4

11

12

• •••

No.

\* Imagens exclusivamente para fins de ilustração.

07

08

Г

S.

ABCDE

03

04